# Android Intent

#### Intent

- An intent is an abstract description of an operation to be performed.
- Intent to do something, or intent to go somewhere.
- Using Bundle to carry data.
- Reference
  - <u>http://developer.android.com/intl/zh-</u> <u>TW/reference/android/content/Intent.html#setClass(android.content.Context</u> <u>,%20java.lang.Class%3C?%3E)</u>

#### Intent API

- public Intent setClass(Context packageContext, Class<?> cls)
  - Set the class that intent to go.
  - packageContext : A Context of the application package implementing this class.
  - cls : The class name to set
- public Intent setClassName(String packageName, String className)
  - Same as above
  - packageName : The name of the package implementing the desired component.
  - className : The name of a class inside of the application package that will be used as the component for this Intent.
- public Intent putExtras(Bundle extras)
  - Add a set of extended data to the intent.
- public Bundle getExtras()
  - Retrieves a map of extended data from the intent.

### Bundle

- A mapping from String values to various Parcelable types.
- A bundle to store data of various type.
- A set of put / get method to put in and get off data.
  - public void putString(String key, String value)
  - public String getString(String key)

### New Class and Layout

- New class
  - Select src → pkg → mouse right click → New → Class → Enter class name → finish
  - Use startActivity(Intent intent) to switch to another activity
- New layout
  - Select res → layout → mouse right click → New → Other... → Android → Android XML File → Enter xml file name(First letter of the name should be lowercase) → finish
  - Use setContentView( R.layout.layoutName) to set the activity layout

### Example

• Edit text in Activity1 and press button to switch to activity2. Activity2 show the string typed in Activity1.

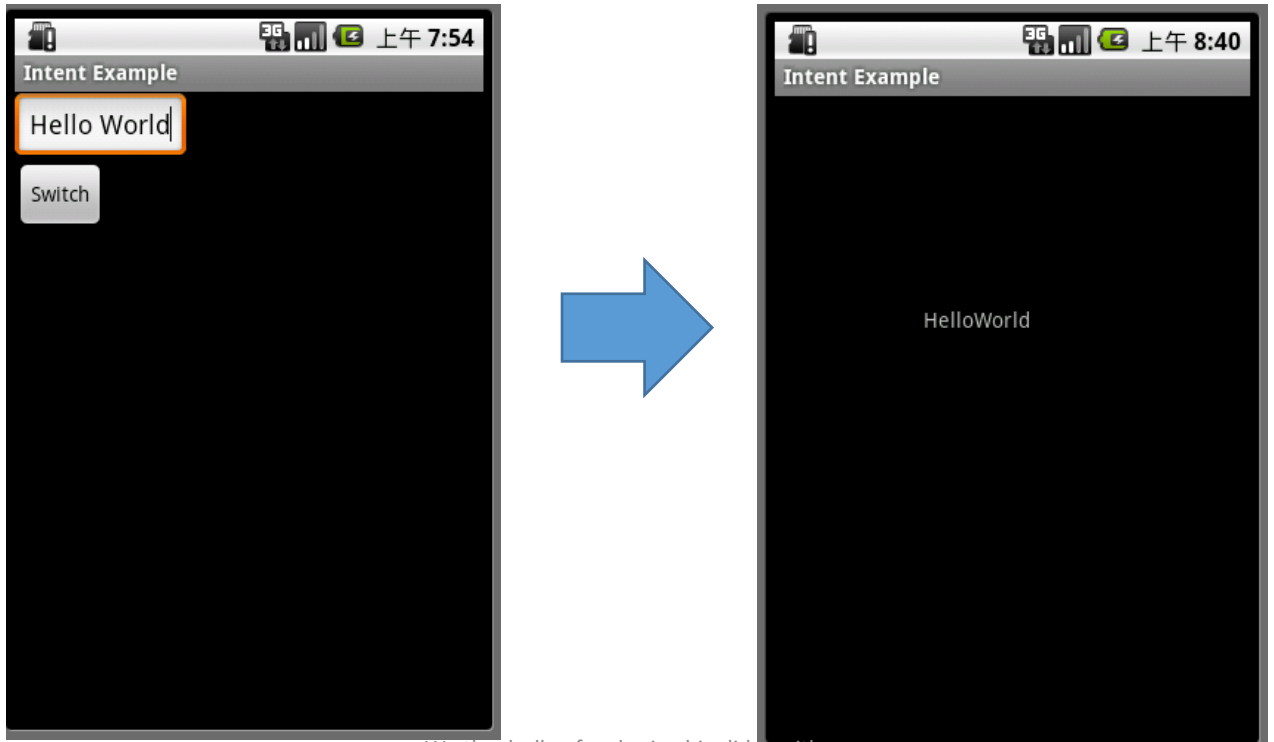

#### IntentEx.java

package tw.nthu.cs241001;

import android.app.Activity; import android.content.Intent; import android.os.Bundle; import android.view.View; import android.view.View.OnClickListener; import android.widget.Button; import android.widget.EditText;

public class IntentEx extends Activity {

/\*\* Called when the activity is first created. \*/

Button myButton ;

EditText myEdit ;

public void onCreate(Bundle savedInstanceState) {
 super.onCreate(savedInstanceState);
 setContentView(R.layout.main);

```
myButton = (Button) findViewById(R.id.RButton);
  myEdit = (EditText) findViewById(R.id.REditText);
  //set onClickListerner
  myButton.setOnClickListener( event );
}
private OnClickListener event = new OnClickListener(){
 public void onClick(View v){
    // new intent and set the class which intent to
   Intent intent = new Intent();
   intent.setClassName("tw.nthu.cs241001",
     IntentExTo.class.getName());
   //new bundle and put the string in
   Bundle bundle = new Bundle();
   bundle.putString("StrKey",myEdit.getText().toString());
   //assign the bundle to the intent
   intent.putExtras(bundle);
   //switch to another activity
   startActivity(intent);
 }
};
```

#### IntentExTo.java

package tw.nthu.cs241001;

import android.app.Activity; import android.os.Bundle; import android.widget.TextView;

public class IntentExTo extends Activity {

TextView myText ;

public void onCreate(Bundle savedInstanceState) {
 super.onCreate(savedInstanceState);
 // loaded mylayout to this activity
 setContentView(R.layout.mylayout);

```
// get bundle of this intent from this activity
Bundle bunde = this.getIntent().getExtras();
// get string from the bundle
String str = bunde.getString("StrKey");
// set TextView text to str
myText =(TextView)findViewById(R.id.RText);
myText.setText(str);
```

#### AndroidManifest.xml

Add an activity label of new activity

```
<?xml version="1.0" encoding="utf-8"?>
<manifest xmlns:android="http://schemas.android.com/apk/res/android"
   package="tw.nthu.cs241001"
   android:versionCode="1"
   android:versionName="1.0">
  <application android:icon="@drawable/icon" android:label="@string/app name">
    <activity android:name=".IntentEx"
         android:label="@string/app name">
      <intent-filter>
        <action android:name="android.intent.action.MAIN" />
        <category android:name="android.intent.category.LAUNCHER" />
      </intent-filter>
    </activity>
   <activity android:name="IntentExTo"></activity>
  </application>
</manifest>
```

# Example2

Switch Intents

#### Intent Switch

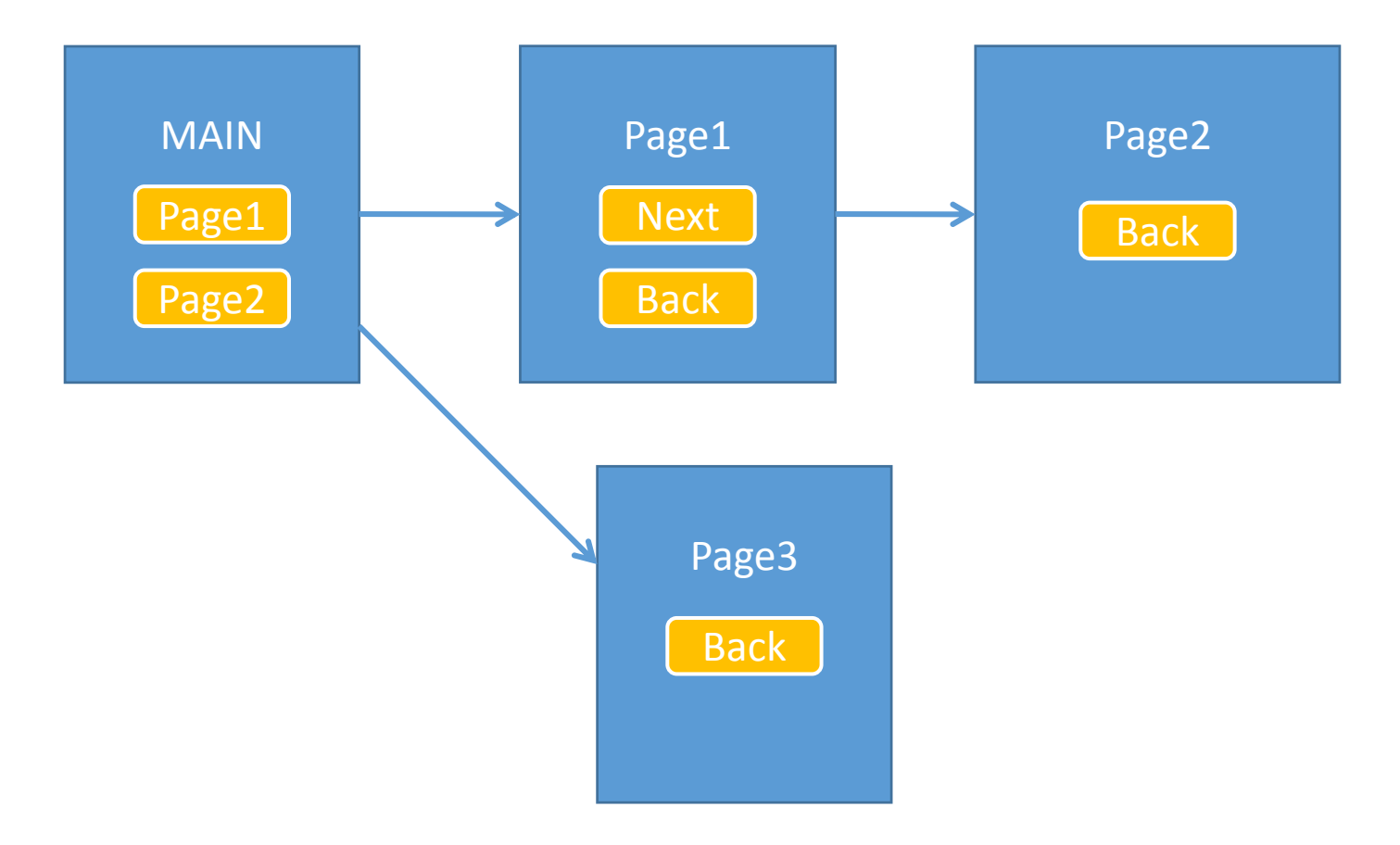

### LifeCycleDemo.java

```
private OnClickListener event1 = new OnClickListener() {
            public void onClick(View v) {
                     Intent intent = new Intent();
                     intent.setClassName( "tw.nthu.cs.cs241001" ,
                                     Page1.class.getName());
                     startActivity(intent);
             }
    };
    private OnClickListener event2 = new OnClickListener() {
            public void onClick(View v) {
                     Intent intent = new Intent();
                     intent.setClassName( "tw.nthu.cs.cs241001",
                                     Page3.class.getName());
                     startActivity(intent);
             }
     };
     public void onPause()
      {
          Toast.makeText(
                            this,
                            "onPause",
                            Toast.LENGTH SHORT).show() ;
         super.onPause();
      }
                            We thank cllee for sharing his slides with us
```

# LifeCycle

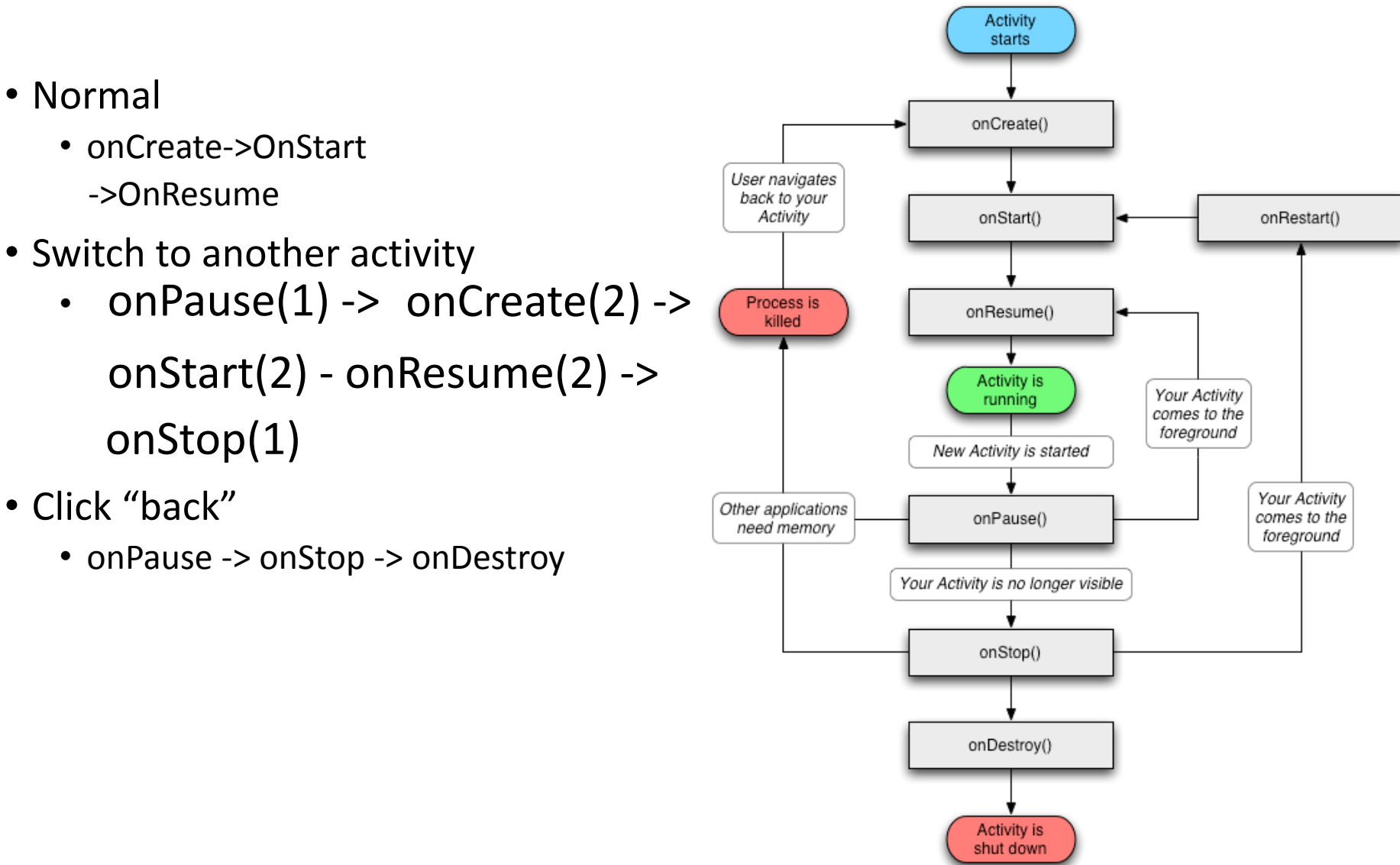

#### Page1.java

```
public class Page1 extends Activity{
        public Button myButton1;
        public Button myButton2;
        public void onCreate(Bundle savedInstanceState) {
        super.onCreate(savedInstanceState);
        setContentView(R.layout.page1);
        myButton1 = (Button) findViewById(R.id.Button02);
        myButton2 = (Button) findViewById(R.id.Button03);
        myButton1.setOnClickListener(event1);
        myButton2.setOnClickListener(event2);
    private OnClickListener event1 = new OnClickListener() {
           public void onClick(View v) {
                   Intent intent = new Intent();
                   intent.setClassName( "tw.nthu.cs.cs241001",
Page2.class.getName());
                   startActivity(intent);
                   finish();
    };
    private OnClickListener event2 = new OnClickListener() {
            public void onClick(View v) {
                     finish();
    };
```

## Try it!

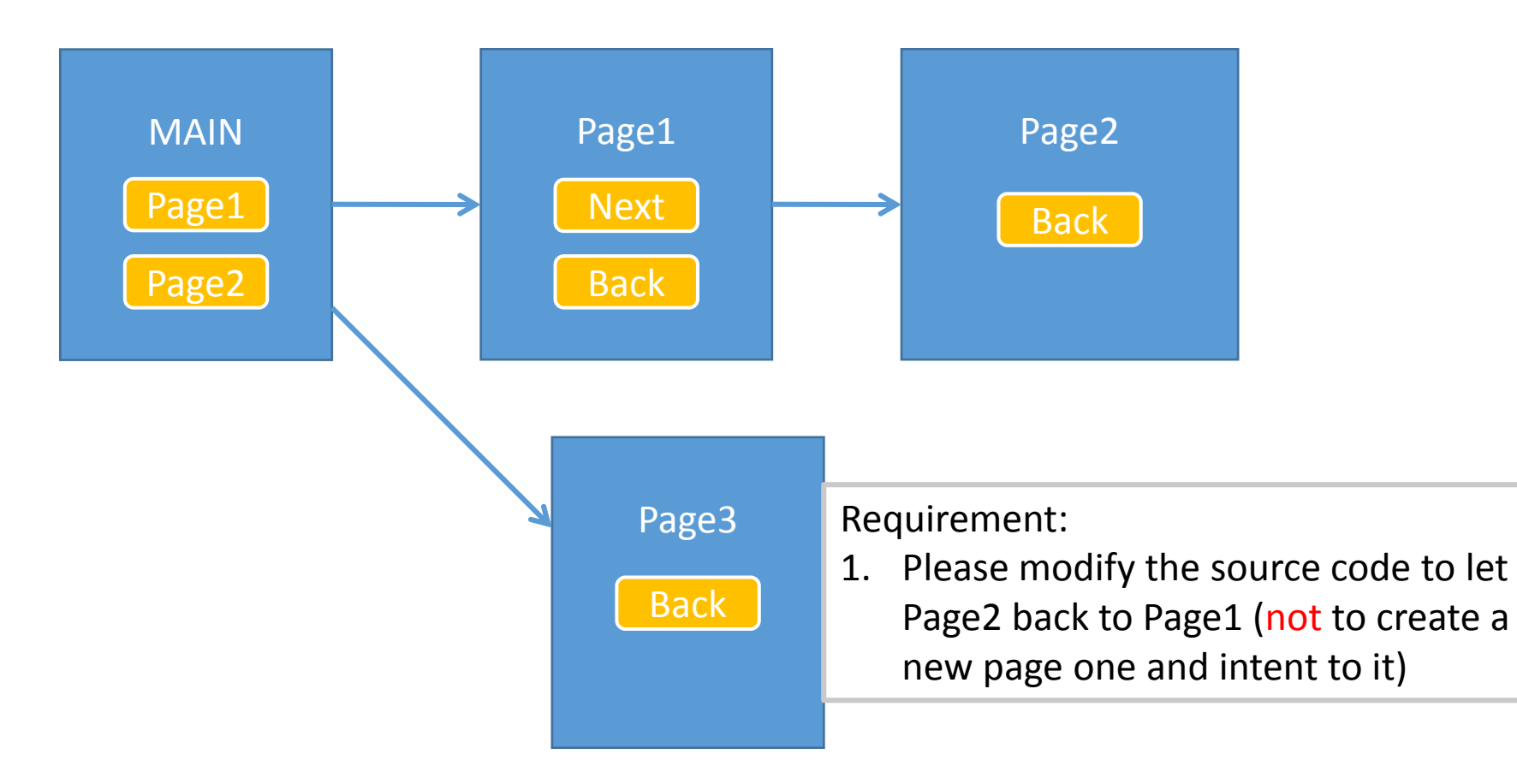

## Try it!

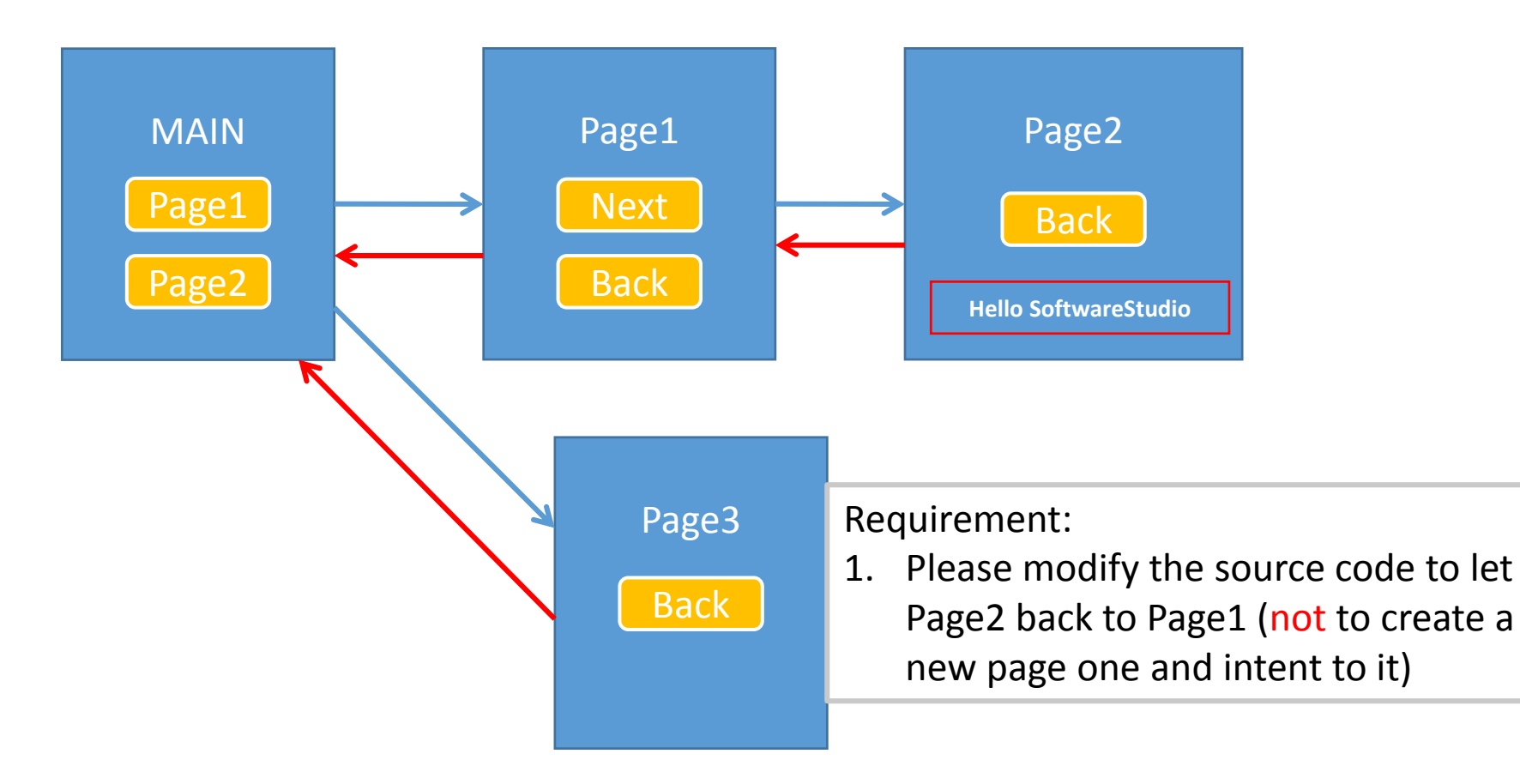

#### Lab Requirement

- The Zoo
  - Create your zoo contains three kinds of animals with different skills
  - The application name should be XXX Zoo (named it by yourself)
- Basic Requirement( Score A )
  - Main page
    - Title
    - Three buttons represent three kinds of animals
      - Elephant, Tiger and Giraffe
    - Text to describe the states of the animals
      - Elephant : The last result of the computation it did
      - Tiger : tiger's weight
      - Giraffe : The last result of what it said

### Lab Requirement

- Animal pages : click animal button and enter the animal page. Each animals has their own page
  - Elephant : Basic computation (+,-,\*,/)
  - Tiger : You can feed the tiger and make it fat
  - Giraffe : Say a word to the giraffe and it will respond the reverse of the word to you (e.g. Tell it "Hello", it will respond "olleH")
- Each animal page should contain a back button to go back to main page
- A menu with three items
  - Introduction : Show a Toast message with some welcome message
  - Reset : reset the animal states to default value
  - Quit : Finish the application
- Other( Score A+ )
  - ImageButton
  - Different color and font size of the text
  - Make a good-looking UI

• ...

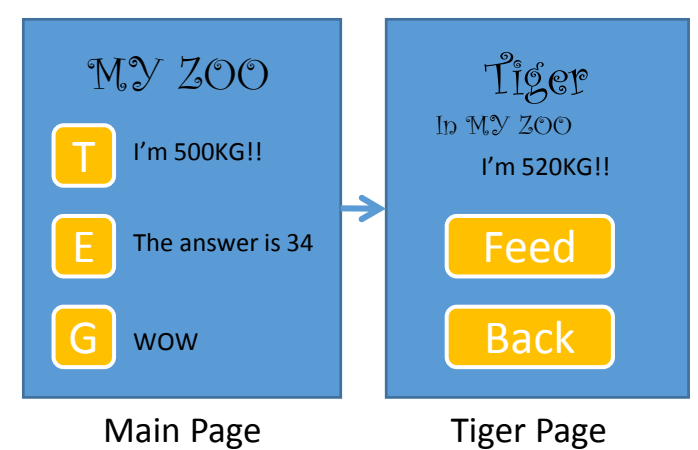

### ZOO

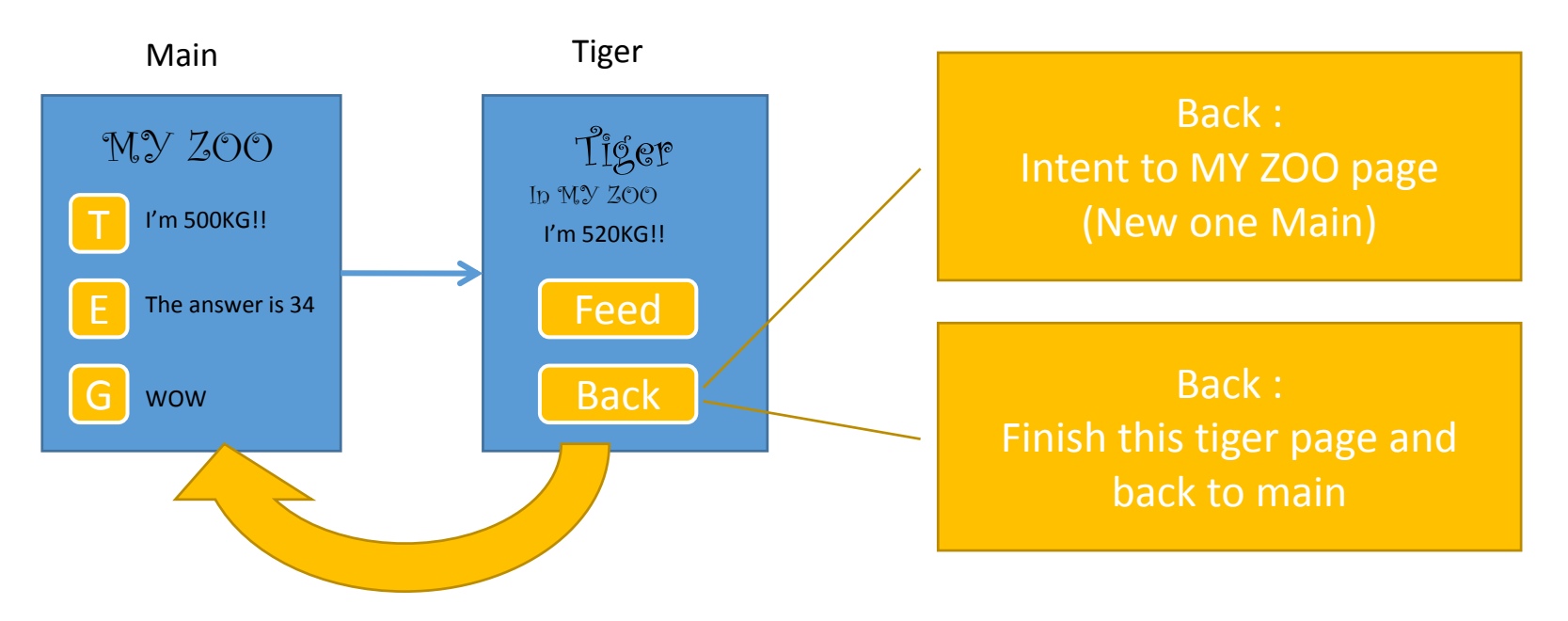

#### What is the difference?!

#### Useful Method

#### • **startActivityForResult** (<u>Intent</u> intent, int requestCode)

• Launch an activity for which you would like a result when it finished.

#### • **setResult** (int resultCode)

• Call this to set the result that your activity will return to its caller.

#### • **onActivityResult** (int requestCode, int resultCode, <u>Intent</u> data)

- Called when an activity you launched exits, giving you the requestCode you started it with, the resultCode it returned, and any additional data from it.
- **Reference:** http://developer.android.com/reference/android/app/Activity.html